# Konzeption

Das Werkzeug sowie die aufzunehmende Software zu beherrschen, ist zwar sehr hilfreich bei der Erstellung von Captivate-Projekten, jedoch führt dies nicht automatisch zu einem optimalen Ergebnis. Am Anfang aller Überlegungen steht die angemessene Konzeption des Projekts. In diesem Kapitel erfahren Sie, wie sich ein Projektteam für die Erstellung von E-Learning-Einheiten optimal zusammensetzt und erhalten die wichtigsten Grundlagen zur Auflösungsermittlung.

# Themenübersicht

| » | Einordnung                                            | 18 |
|---|-------------------------------------------------------|----|
| » | Projektteam & Werkzeuge                               | 18 |
| » | Die Projektauflösung im Überblick                     | 19 |
| » | Projektauflösung ermitteln                            | 19 |
| » | Lösungshilfen für "Platzprobleme"                     | 26 |
| » | Beispielberechnung & Empfehlung für Ihre Projektgröße | 28 |
| » | Weiterführende Literatur                              | 29 |

# Einordnung

Im Rahmen dieses Buchs möchte ich mich rein auf die technische Umsetzung von E-Learning-Konzepten mit dem Rapid-E-Learning-Werkzeug Adobe Captivate konzentrieren. Themen wie z. B. die Planung einer E-Learning-Einheit oder die Erstellung eines Drehbuchs werden deshalb an dieser Stelle nicht behandelt, da deren thematische Erarbeitung mindestens den Umfang eines weiteren Buchs bedarf. In diesem Bereich empfehle ich Ihnen, auf weitere Literatur zurückzugreifen oder eine Schulung zu besuchen. Mein Unternehmen tecwriter bietet zu Didaktik, Drehbucherstellung und Konzeption von Bildschirmvideos & E-Learning ebenfalls umfassende praxisorientierte Schulungen an.

# Projektteam & Werkzeuge

Die Erstellung von E-Learning-Einheiten ist wahrlich die Königsdisziplin in der Welt multimedialer Projekte. Keine andere Projektform verlangt diese Vielzahl an interdisziplinären Qualifikationen, möchte man professionelle Ergebnisse erzielen. Je nach Projektart und -ziel kann es daher sinnvoll sein, Zusatzqualifikationen zu erwerben oder ein Projektteam aus Spezialisten zusammenzustellen. Im Folgenden ein Überblick, der rein als Anregung gelten soll. Vereinfachend gehen wir hierbei von einem einsprachigen Projekt aus.

| Teammitglied / Qualifikation                   | Spezialgebiet                             |
|------------------------------------------------|-------------------------------------------|
| Wissensträger (SME = Subject<br>matter expert) | Das zu vermittelnde Wissen                |
| Pädagoge / "Storyteller"                       | Didaktik & Motivation                     |
| Grafiker                                       | Design                                    |
| (Technischer) Redakteur                        | Texterstellung / Informationsaufbereitung |

E-Learning-Konzeption / Drehbucherstellung

| L-Leanning-rioduktion                             |                                                                        |                                                           |  |  |  |  |
|---------------------------------------------------|------------------------------------------------------------------------|-----------------------------------------------------------|--|--|--|--|
| Teammitglied                                      | Spezialgebiet                                                          | Bsp. für Werkzeuge                                        |  |  |  |  |
| E-Learning-Autor                                  | Autorenwerkzeug                                                        | Captivate                                                 |  |  |  |  |
| Fotograf / Grafiker /<br>Designer / Animator      | Visuelle Gestaltung                                                    | Photoshop, Illustrator,<br>Animate, Kamera,<br>Fotostudio |  |  |  |  |
| Sprecher / Toningenieur /<br>Cutter               | Auditive Gestaltung                                                    | Audition, Mikrofon,<br>Tonstudio                          |  |  |  |  |
| Programmierer                                     | Entwicklung über das<br>Autorenwerkzeug hinaus-<br>gehender Funktionen | JavaScript                                                |  |  |  |  |
| Administrator für Veröf-<br>fentlichungsplattform | Bereitstellung der<br>E-Learning-Module                                | LMS: Moodle, ILIAS                                        |  |  |  |  |
| Usability-Experte                                 | Bedienbarkeit                                                          | Eye-Tracker                                               |  |  |  |  |

#### **E-Learning-Produktion**

| Videograf / Schauspieler | Produktion     | Videokamera,          |  |
|--------------------------|----------------|-----------------------|--|
|                          | von Realvideos | Greenscreen, Premiere |  |

Wir beschäftigen uns in diesem Buch ausschließlich mit den Aufgaben des E-Learning-Autors im Rahmen des Autorenwerkzeugs Adobe Captivate. Unerlässlich ist hierbei die Definition der Projektauflösung im Rahmen der Konzeption.

# Die Projektauflösung im Überblick

Die Konzeption der Projektauflösung ist eine der wichtigsten technischen Aufgaben vor Projektstart und sollte gut überlegt sein, denn sowohl eine zu hohe als auch eine zu niedrige Auflösung wirken sich negativ auf die Qualität Ihrer Ergebnisse aus. Die Auswirkungen reichen soweit, dass Sie im schlimmsten Fall Großteile des Projekts aufwendig umgestalten oder gar neu erstellen müssen.

Grundsätzlich richten sich Ihre Auflösungsentscheidungen danach, ob Sie ein klassisches (nicht-responsives) oder ein responsives Captivate-Projekt (Projekt mit automatischer Anpassung) erstellen möchten. Ein klassisches Projekt arbeitet mit einer fest definierten Auflösungsgröße und einem fixen (optional jedoch skalierbaren) Layout, ein responsives Projekt (wie eine responsive Webseite) mit einem variablen Layout.

Da Sie mit hoher Wahrscheinlichkeit ein klassisches Projekt erstellen möchten (siehe nebenstehende Infobox), beschränken wir uns in diesem Kapitel rein auf die Grundlagen mit Fokus auf klassische Projekte. Die weiteren Besonderheiten responsiver Projekte betrachten wir in Kapitel 19 (► *Seite 493*).

Bei einem klassischen Projekt sollte das Ziel sein, die Auflösung des Projekts (in möglichst vielen Fällen) 1:1 und ohne Skalierung weitergeben zu können. Andernfalls kann es bei einer Skalierung, gerade bei Software-Aufnahmen, zu Problemen mit der Darstellung und Lesbarkeit von Oberflächentexten kommen; oder es werden Scrollbalken im Browser angezeigt, da der zur Verfügung stehende Platz nicht ausreicht - sehr ungünstig für die Bedienbarkeit, wenn dadurch Wiedergabeleiste oder Inhaltsverzeichnis nicht mehr direkt sichtbar sind und dies ein Lerner nicht erwarten könnte.

# Projektauflösung ermitteln

Die Auflösung eines Tablets oder Notebooks ist nur in seltenen Fällen die gleiche wie die Projektauflösung. Im Folgenden möchten wir die wichtigsten Begriffe zum Thema Auflösung klären und betrachten, wie Sie Ihre Projektauflösung ermitteln können.

## Die Geräteauflösung (auch: Displayauflösung, Bildschirmauflösung)

Die Geräteauflösung bezeichnet die physikalische und unveränderbare Auflösung des Endgerätes. *Beispiel*: Wenn wir hier die aktuell am Markt erhältlichen LCD-Bild-schirme, Laptops und Tablets betrachten, können wir folgende Geräteauflösungen ausmachen.

#### Klassische Projekte für Desktops & Tablets

Wenn Sie erreichen möchten. dass Ihr E-Learning auf einem Tablet bedient werden kann, müssen Sie kein responsives Projekt erstellen. Sie können dies auch wunderbar mit einem klassischen Projekt und dem Ausgabeformat HTML5 realisieren. Responsive Projekte sind v. a. dann interessant. wenn Sie größtmögliche Flexibilität im Layout benötigen und z. B. auch Phablets oder Smartphones berücksichtigen möchten. In allen anderen Fällen empfehle ich Ihnen ein klassisches Projekt, auch aufgrund des wesentlich geringeren Erstellungsaufwands.

#### Mobile-Learning für Smartphones

Wenn Sie M-Learning für Smartphones erstellen, sollten Sie entweder separate klassische Projekte konzipieren oder Projekte mit automatischer Anpassung (► Seite 493).

| Notebook | Unter den seit 2012 gelisteten Notebooks haben rund 90 % ein Sei-<br>tenverhältnis von 16:9. Die wichtigste Auflösung ist hier 1920 x 1080<br>px und 1366 x 768 px die kleinste geläufige Auflösung.                                                                                                    |
|----------|----------------------------------------------------------------------------------------------------|
| LCD      | Unter allen ab 2012 gelisteten Geräten ist mit Abstand die häufigste<br>Auflösung 1920 x 1080 px, ebenfalls 16:9. Mindestens 90 % aller<br>LCDs hat diese oder eine höhere Auflösung.                                                                                                    |
| Tablet   | Bei Tablets gestaltet sich der Vergleich schon etwas schwieriger<br>aufgrund der vielen verschiedenen Modelle, Größen und Form-<br>faktoren - ständig kommen neue hinzu und werden auch immer<br>hochauflösender (weshalb wir an dieser Stelle vereinfachend das<br>Smartphone nicht weiter betrachten werden). Hier konzentrieren<br>wir uns auf die größeren Geräte ab 9 Zoll (mit bekannten Vertretern<br>wie den iPads sowie Samsung Galaxy Tabs), wo wir in über 90 % der<br>Fälle eine Auflösung von 1024 x 768 px oder höher haben - häufig<br>auch in Form eines hochauflösenden Displays mit einem mehrfa-<br>chen dieser Auflösung. Die häufigsten Seitenverhältnisse sind hier<br>16:10 oder 4:3. |

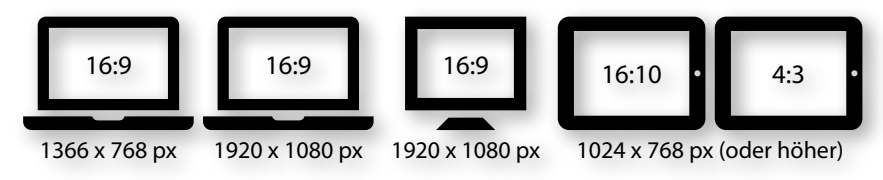

## Die virtuelle Auflösung (auch: CSS-Auflösung)

Lange Zeit galt, dass ein "virtueller" Pixel auch einem "phykalischen" Pixel entspricht - bzw. eine physikalische Auflösung von 1024 x 768 px auch einer virtuellen Auflösung von 1024 x 768 px. Mit Einzug der hochauflösenden Displays gilt diese Rechnung nicht mehr. Die physikalische Auflösung kann jetzt je nach Gerät wesentlich höher sein als die virtuelle Auflösung.

*Beispiel*: Ein iPad Retina hat eine Auflösung von 2048 x 1536 px. Die virtuelle Auflösung beträgt jedoch nur die Hälfte, 1024 x 768 px. Damit ist die Geräteauflösung doppelt so hoch und auf jeden physikalischen Pixel kommen 2 virtuelle Pixel. Das Ergebnis sehen Sie schnell, wenn Sie ein hoch- mit einem normalauflösenden Display gleicher Größe vergleichen (z. B. iPad Air vs. iPad 2): Inhalte werden nicht einfach halb so groß, sondern in gleicher Größe, aber doppelt so scharf dargestellt (insofern sie auf hochauflösende Displays optimiert sind).

Einen guten Überblick über die aktuellen virtuellen Auflösungen von Tablets, Phablets und Smartphones finden Sie unter *http://mydevice.io/devices/*. Hier können Sie die virtuelle Auflösung den Spalten *CSS width* und *CSS height* entnehmen.

|                                                       | 240 320 36                             | ) 48                               | 30 540 576                     | 600 640                            | 720 768 800                         | )                    | 980          |
|-------------------------------------------------------|----------------------------------------|------------------------------------|--------------------------------|------------------------------------|-------------------------------------|----------------------|--------------|
|                                                       | 882                                    | myde                               | evice                          | .io                                |                                     |                      |              |
| Mobile devices, in Respon<br>in CSS Device Independar | nsive Web Desigr<br>nt Pixels, which d | n, relate to a co<br>epends both o | ore value whi<br>of the browse | ch is the value<br>er and user zoo | e of <b>CSS wid</b><br>om settings. | <b>lth</b> or ("devi | :e-width"),  |
|                                                       | Smartphones                            | Phablets                           | Tablets                        | Other cor                          | nnected                             |                      |              |
| Common Smartpho                                       | ones values                            |                                    |                                |                                    |                                     |                      |              |
| <b>≑</b> name                                         | phys.<br>≑ width                       | phys.<br>♦ height                  | CSS<br>≑ width                 | CSS<br>≑ height                    | pixel<br>¢ ratio                    | phys.<br>¢ ppi       | CSS<br>¢ ppi |
| Apple iPhone 3                                        | 320                                    | 480                                | 320                            | 480                                | 1                                   | 163                  | 96           |
| ZTE Open (Firefox OS)                                 | 480                                    | 720                                | 320                            | 480                                | 1.5                                 | 165                  | 144          |
| Blackberry Torch 9800                                 | 360                                    | 480                                | 360                            | 480                                | 1                                   | 187                  | 96           |
| Samsung Galaxy S2                                     | 480                                    | 800                                | 320                            | 533                                | 1.5                                 | 217                  | 144          |
| Microsoft Lumia 900                                   | 480                                    | 800                                | 320                            | 480                                | 1.5                                 | 217                  | 144          |

Wenn Sie das Verhältnis zwischen virtueller Auflösung und Geräteauflösung Ihres aktuellen Endgerätes ermitteln möchten, rufen Sie die Seite *http://mydevice.io/* auf. Der Wert *CSS pixel-ratio* zeigt Ihnen den Faktor an (z. B. bedeutet der Wert 2, dass die Geräteauflösung doppelt so hoch ist wie die virtuelle Auflösung).

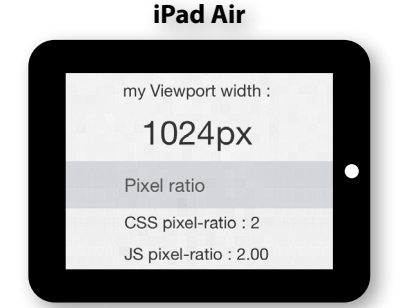

Geräteauflösung: 2048 x 1536 px Virtuelle Auflösung: 1024 x 768 px

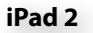

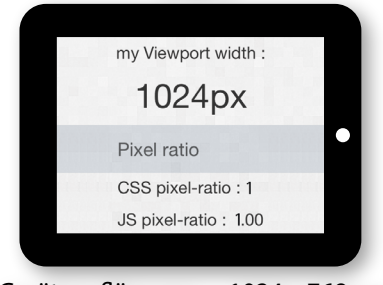

Geräteauflösung: 1024 x 768 px Virtuelle Auflösung: 1024 x 768 px

#### Der Viewport & die Projektauflösung bei Videos

Wenn Sie Video (MP4) aus Captivate produzieren, können Sie entweder die virtuelle Auflösung wählen (z. B. bei Bildschirmvideos) oder die Geräteauflösung (wenn Sie z. B. hochauflösende Inhalte produzieren möchten) als Projektauflösung heranziehen. Grund ist, dass Video-Formate i. d. R. in einem separaten Player abgespielt und im Vollbild betrachtet werden können. Für welche Auflösung Sie sich hier entscheiden, hängt auch vom darzustellenden Inhalt ab: Bei Bildschirmvideos hat sich die Auflösung 1280 x 720 px (HD) bewährt. Bei allen anderen Inhalten ist aktuell eine Auflösung von 1920 x 1080 px (Full-HD) empfehlenswert.

#### Hochauflösende Bildschirmaufnahmen mit Adobe Captivate?

Sie können mit Captivate problemlos große (normalauflösende) Bildschirme mit einer höheren Auflösung aufzeichnen. Aktuell zeichnet Adobe Captivate Bildschirmaufnahmen bei hochauflösenden Displays jedoch nur in Höhe der virtuellen Auflösung auf. Beispiel: Ein Macbook Pro mit Retina Display hat aktuell eine Geräteauflösung von 2880 x 1800 px. Im Standardbetrieb zeigt das Gerät eine virtuelle Auflösung von 1440 x 900 px und damit die Inhalte doppelt so scharf an. Wenn Sie nun im Vollbild mit Captivate aufzeichnen, werden die Inhalte nicht in der Schärfe der Geräteauflösung, sondern in Schärfe der virtuellen Auflösung aufgezeichnet.

#### **Der Viewport**

Der Viewport ist der tatsächlich zur Darstellung verfügbare Bereich für das Projekt (**A**). Entscheidend für diese Größe sind nicht nur das Zielgerät, sondern auch Zielplattform sowie Publikationsformat. In den meisten Fällen werden Sie mit Captivate Inhalte im Format SWF oder HTML5 produzieren, die später in einem Browserfenster dargestellt werden. Hier gilt als Referenz die virtuelle Auflösung, die jedoch beeinträchtigt wird durch die Größen etwaiger Leisten des Betriebssystems (**B**) und darstellenden Browsers (**C**).

| Displaybreite                | _               |
|------------------------------|-----------------|
| C Leiste(n) des Browsers     |                 |
| A<br>Virtueller Viewport     | – Displayhöhe – |
| B Leiste des Betriebssystems |                 |

Unter Windows 7 / 8 nimmt die Startleiste eine Höhe von 40 px ein. Unter Mac kann das Dock frei skaliert werden und dementsprechend eine sehr variable Höhe haben - hier sollten Sie großzügig mit einem Wert bis zu rund 70 px rechnen.

Bei den Browsern kommt es stark darauf an, welchen Browser wir auf welcher Zielplattform betrachten und ob der Lerner zusätzliche Leisten (z. B. die Lesezeichenleiste) eingeblendet hat. Hier kann die Höhe bis zu rund 150 px betragen. Ein wirksames Mittel ist, das Projekt (mittels JavaScript) in einem neuen "abgespeckten" Browserfenster zu öffnen (siehe ► Seite 26). Die Höhe des Browsers beträgt dann nur noch bis zu 58 px.

*Beispiel*: Im Webbrowser Safari beträgt der virtuelle Viewport auf einem iPad (einschließlich aller Versionen des Betriebssystems bis iOS 9) 1024 x 672 px (ausgenommen das iPad Pro, welches eine höhere Auflösung darstellt).

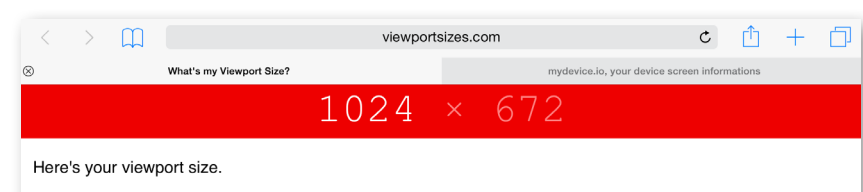

Would you like to contribute yours to my growing list of device viewport sizes? If it's not already listed on <u>Viewport Sizes</u>, I'd appreciate it if you could add the portrait & landscape widths (*the first number*) along with your device details to this form.

Note: I've made the viewport height less prominent as some users were incorrectly adding this as the landscape value.

Mozilla/5.0 (iPad; CPU OS 8\_4\_1 like Mac OS X) AppleWebKit/600.1.4 (KHTML, like Gecko) Version/8.0 Mobile/12H321 Safari/600.1.4

© 2013 Matt Stow. Follow me on Twitter @stowball / @Firewoiks

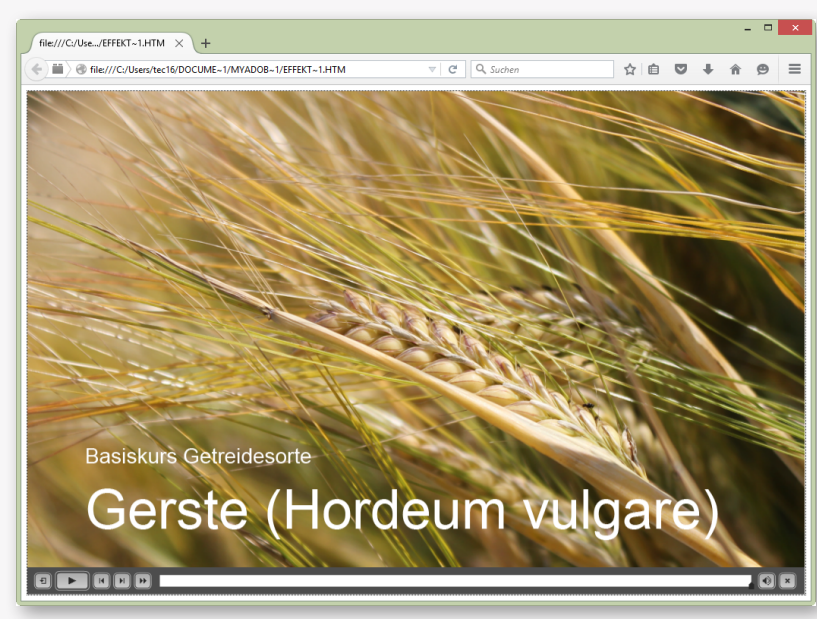

Randeinstellungen des HTML-Dokumentes

Bei SWF-Veröffentlichungen hat die Flash-Datei rundherum einen kleinen Abstand (8 px) zum Rand des Browserfensters (**D**). Sie können diesen Rand entfernen bzw. auf 0 px reduzieren, indem Sie die Datei *captivate.css* der Veröffentlichung mit einem Texteditor öffnen und oben folgende Codezeile einfügen: *body {margin:0;}* 

| 000                         | 🔚 captivate.css 🗸 |
|-----------------------------|-------------------|
| <pre>body {margin:0;}</pre> |                   |

Übrigens: Bei HTML5-Veröffentlichungen beträgt die Randeinstellung bereits standardmäßig 0 px.

#### Viewport schnell ermitteln

Über die Seite http://viewportsizes.com/mine/ können Sie schnell und einfach den Viewport ermitteln. Anmerkung: Wenn Sie ein Tablet testen, öffnen Sie diese Seite in einem neuen Tab, damit die Tableisten-Höhe mit beachtet wird. Denn: Im Regelfall öffnen Lerner E-Learnings auf Tablets in einem neuen Tab.

|                             | Displaybreite                                                  |             |
|-----------------------------|----------------------------------------------------------------|-------------|
|                             | C Leiste(n) des Browsers                                       | Τ           |
| A<br>Virtueller<br>Viewport | D mögliche<br>Randeinstel-<br>lungen des<br>HTML-<br>Dokuments | Displayhöhe |
|                             | B Leiste des Betriebssystems                                   |             |

# Die Projektauflösung

In Captivate verwendete Synonyme:

- Im Willkommensbildschirm: Leinwand
- ▶ Im Einstellungsfenster zur Bildschirmaufnahme: Aufzeichnungsbereich
- Im Fenster Projekt neu skalieren: Projektgröße
- Im Veröffentlichungsfenster: Auflösung

Die Projektauflösung definieren Sie bei der Anlage eines neuen Captivate-Projekts (oder einer neuen Projektvorlage).

#### Mindestauflösungen bei Software-Programmen

Oft gibt eine aufzuzeichnende Software bereits die spätere Projektauflösung vor, da viele Programme eine definierte Mindestauflösung haben, unterhalb derer möglicherweise wichtige Inhalte nicht mehr (korrekt) angezeigt werden oder die aufzunehmenden Schritte nicht sinnvoll und verständlich dargestellt werden können. Hier sollten Sie möglichst in Einklang mit dem Viewport der Zielgeräte einen Kompromiss finden - insofern erforderlich.

Grundsätzlich unterscheidet sich die Wahl der Projektauflösung danach, ob Sie eine bestimmte Mindestgröße wählen müssen und / oder welchen Viewport Ihre Zielgeräte haben. Im Idealfall sollten wir versuchen zu erreichen, dass die Projektauflösung kleiner oder gleich dem Viewport ist, sodass die Inhalte (möglichst häufig) 1:1 und ohne Skalierung dargestellt werden können.

Bei der Ermittlung der Projektauflösung (E) gilt zu berücksichtigen, ob Sie zusätzlich eine fest unterhalb des Projekts platzierte Wiedergabeleiste (F) und / oder ein neben

dem Projekt feststehendes Inhaltsverzeichnis (**G**) verwenden. Die Breite des Inhaltsverzeichnisses kann hier wahlweise zwischen 250 und 500 px liegen.

| Displaybreite                |                                           |                           |                                                                |             |
|------------------------------|-------------------------------------------|---------------------------|----------------------------------------------------------------|-------------|
|                              | С                                         | Leiste(n) des Browsers    |                                                                | T           |
| A<br>Virtueller<br>Viewport  | G<br>Optional:<br>Inhalts-<br>verzeichnis | E<br>Projektauflösung     | D mögliche<br>Randeinstel-<br>lungen des<br>HTML-<br>Dokuments | Displayhone |
|                              | F Op                                      | otional: Wiedergabeleiste |                                                                |             |
| B Leiste des Betriebssystems |                                           |                           |                                                                |             |

In der nachfolgenden Tabelle sehen Sie, wie viel Pixel die von Captivate mitgelieferten Wiedergabeleisten in Anspruch nehmen.

| Wiedergabeleiste   | Höhe in Pixel |
|--------------------|---------------|
| Captivate-Standard | 30            |
| Aluminium          | 30            |
| Chalkboard         | 30            |
| Club               | 30            |
| CoolBlue           | 40            |
| cpPlaybar          | 38            |
| cpPlaybarMobile    | 45            |
| DarkChocolate      | 38            |
| default            | 31            |
| Glass              | 37            |
| Mojave             | 30            |
| Pea Soup           | 30            |
| Print              | 31            |
| Sage               | 30            |
| SpaceBlue          | 41            |
| Steel              | 37            |
| SuperSlim          | 15            |

*Beispiel:* Wenn Sie ein für iPads optimiertes Projekt anlegen: Der Viewport beträgt 1024 x 672 px. Wenn Sie die Standard-Wiedergabeleiste *cpPlaybarMobile* mit einer Höhe von 45 px nutzen, beträgt die maximal verfügbare Projektauflösung 1024 x 627 px (dies ist übrigens die als "Apple iPad Querformat" bezeichnete Standardauflösung in Captivate). Wenn Sie keine Wiedergabeleiste, sondern eine eigene Navigation innerhalb des Projekts nutzen, können Sie den vollen Viewport als Projektauflösung verwenden.

#### Hochauflösende klassische Captivate-Projekte

Sie können mit Captivate auch hochauflösende Projekte für hochauflösende Displays realisieren. Wenn Sie z. B. ein Projekt für das iPad in Retina-Qualität produzieren möchten, können Sie den doppelten Wert des virtuellen Viewports als Projektauflösung anlegen: 2048 x 1344 px (statt 1024 x 672 px). Stellen Sie dann bei der Veröffentlichung *Skalierbarer HTML-Inhalt* ein, sodass das hochauflösende Projekt später korrekt im virtuellen Viewport dargestellt wird. Beachten Sie jedoch: Hochauflösende Projekte haben - je nach Inhalt - eine wesentlich höhere Datenrate zur Folge, was beim Publikationsformat HTML5 in puncto Performanz und Lauffähigkeit kritisch sein kann (► *Seite 382*). Kritisch ist hier v. a., dass auch Lerner mit normalauflösenden Displays die größeren Daten herunterladen müssen, obwohl sie nicht von einer schärferen Darstellung profitieren können.

## Lösungshilfen für "Platzprobleme"

Wie wir im vorangegangenen Kapitel gesehen haben, können je nach Situation "Platzprobleme" entstehen, die unserem Ziel entgegenstehen, ein Projekt möglichst 1:1 und ohne Skalierung darzustellen. Im Folgenden möchten wir uns ein paar Möglichkeiten ansehen, wie Sie dem begegnen können:

Wenn Sie eine der Standard-Wiedergabeleisten von Captivate nutzen und vermeiden möchten, dass Ihnen die Wiedergabeleiste an Höhe "raubt": Sie haben die Möglichkeit, die Wiedergabeleiste in den Projektbereich zu überlagern (A) und dynamisch ein-/ausblendbar einzustellen (B) (ähnlich wie bei MP4s im Vollbildmodus des Players).

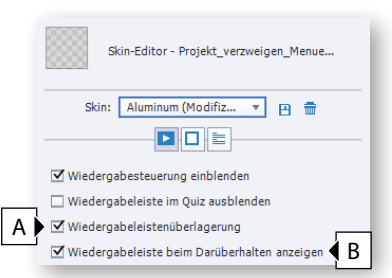

Alternativ können Sie die Wiedergabeleiste auch deaktivieren (C) und sich eine eigene Navigation mittels Schaltflächen (in Kombination mit Folienmastern) aufbauen und so in den Kurs integrieren - statt die Wiedergabesteuerung fixiert unterhalb des Kurses zu platzieren.

| Skin-Editor - Projekt_verzweigen_Menue |                       |
|----------------------------------------|-----------------------|
| Skin: Aluminum (Modifiz 🔻 🖪 💼          |                       |
|                                        |                       |
|                                        |                       |
|                                        | Training & Consulting |
| Lernziel                               | Bearbeitungsdauer     |
| ✓ ZURÜCK                               | WEITER >              |

Statt eines fest neben dem Projekt platzierten Inhaltsverzeichnisses können Sie in den TOC-Einstellungen ein ein-/ausblendbares Inhaltsverzeichnis einstellen (*Stil* Überlagern).

| TOC-Einstellungen            |  |
|------------------------------|--|
| Stil: 💿 Überlagern 🛛 Trennen |  |

- Sie können bei der Veröffentlichung (eines SWF-Projekts) in Captivate einstellen, dass das Projekt per JavaScript im Vollbild-Modus des Browsers geöffnet werden soll (A). Je nach Browser ist der Vollbildmodus unterschiedlich groß eingestellt, sodass die Leisten des Browsers eine Höhe von nur noch ca. 30 bis 58 px haben (statt bis zu rund 150 px). Wenn Sie Ihr Projekt über eine Lernplattform bereitstellen, wird Ihnen diese Option meist auch vom LMS angeboten.
- Als Fall-Back-Variante kann jederzeit noch folgende Option helfen: Sie können mit der Funktion Skalierbarer HTML-Inhalt das veröffentlichte Projekt dynamisch an den zur Verfügung stehenden Raum anpassen lassen (B).

| Ausgabeformat: SWF HTML5        | Neuveröffentlichung aller Folien erzwingen |
|---------------------------------|--------------------------------------------|
| A Vollbild                      | B Skalierbarer HTML-Inhalt                 |
| PDF exportieren                 | Nahtloser Tabulator(nur IE)                |
| Flash Player: Flash Player 10 💌 |                                            |

Vollbildfunktion bei HTML5-Veröffentlichungen

Wenn Sie die Vollbildfunktion auch bei HTML5-Veröffentlichungen nutzen möchten: Sie finden in den Übungsdateien im Order 00\_Assets die Datei HTML5\_fs.html. Kopieren Sie die Datei in Ihren Veröffentlichungsordner und verlinken Sie auf diese Datei. Genauso wie in der SWF-Version öffnet der Link dieser HTML-Seite das Projekt in einem neuen JavaScript-Fenster.

Darüber hinaus haben Sie bei Bildschirmvideos folgende Möglichkeiten:

 Sie zeichnen nur einen Teil des Bildschirms auf und nutzen dabei optional die Funktion Schwenken (f
ür professionelle Projekte nicht empfehlenswert)
 ( > Seite 89).

- Bei videobasierten Bildschirmaufnahmen: Sie können die mitgelieferte Zoomund Schwenkfunktion nutzen, um Ausschnitte effektvoll zu vergrößern und anschließend ein in der Auflösung reduziertes Video zu veröffentlichen.
- Bei folienbasierten Bildschirmaufnahmen: Die Zoom- und Schwenkfunktion videobasierter Projekte steht hier leider nicht zur Verfügung. Sie können diese jedoch per Workaround nachbilden: Sie zeichnen dazu die Anwendung in einer höheren Auflösung als der Zielauflösung auf und erzeugen mithilfe des Bedienfelds *Timing* eine Zoom- und Schwenkfunktion über Zoom-Effekte und Bewegungspfade (aufwendig in der initialen Erstellung & sehr fortgeschrittenes Wissen in Captivate vorausgesetzt, jedoch professionelle Ergebnisse möglich).

# Beispielberechnung & Empfehlung für Ihre Projektgröße

Wie die vorangegangenen Seiten gezeigt haben, gibt es je nach Projektziel, Zielgeräten, Zielplattformen und Publikationsformat unterschiedliche Einflussgrößen auf die Projektauflösung. Im Folgenden möchte ich Ihnen anhand eines Beispiels zeigen, wie Sie die Auflösung Ihres Projekts ermitteln können.

Ausgangssituation: Sie möchten ein unternehmensinternes E-Learning-Projekt erstellen, welches auf LCDs, Notebooks sowie größeren Tablets dargestellt werden soll. Primär muss das E-Learning für die Bearbeitung am Arbeitsplatz (Windows) mit LCD-Bildschirm optimiert sein. Im Unternehmen werden aktuell überwiegend iPads mit 9,7 Zoll und einer Geräteauflösung von 2048 x 1536 px sowie das Samsung Galaxy Tab mit 10,5 Zoll und einer Geräteauflösung von 2560 x 1600 px eingesetzt.

- Die LCDs & Notebooks betrachten wir vereinfachend gemeinsam, da die überwiegende Auflösung hier bei 1920 x 1080 px oder höher liegt. Die nicht ganz irrelevante Auflösungsgröße 1366 x 768 px behalten wir im Hinterkopf, optimieren jedoch nicht primär auf dieses Format. Erkenntnis: Hier sollte es an Platz nicht mangeln.
- Betrachten wir nun die beiden Tablets. Der über http://viewportsizes.com/ mine/ ermittelte Viewport liegt beim Standardbrowser Safari auf dem iPad bei 1024 x 672 px, beim Samsung Galaxy Tab im (offiziell von Captivate 2017 unter Android unterstützten) Browser Google Chrome bei 1280 x 679 px. Der kleinste gemeinsame Nenner liegt damit bei 1024 x 672 px.
- Wir entscheiden, keine fest unterhalb des Projekts platzierte Wiedergabeleiste zu verwenden, sondern eine eigene in das Projekt integrierte Navigation.
- Weiterhin entscheiden wir, dass sich das Projekt in einem Vollbildfenster des Browsers öffnen soll, sodass der Lerner keine unnötigen Leisten sieht.
- Nun prüfen wir noch, ob die Auflösung von 1024 x 672 px unter diesen Bedingungen auf einem Notebook mit 1366 x 768 px gut dargestellt werden kann. Die Breite macht hier kein Problem, aber möglicherweise die Höhe: Die Windows-Leiste hat eine Höhe von 40 px, der Browser im Vollbildmodus bis zu 58 px. Wenn wir diese Leisten von der Höhe von 768 px abziehen, kommen wir auf eine mögliche Höhe von mind. 670 px. Damit sollte diese Auflösung i. d. R. auch für ein Notebook mit kleiner Auflösung passend sein.
- Somit kommen wir auf eine Projektauflösung von 1024 x 672 px.

#### Alternativen & weitergehende Überlegungen

Wenn Sie auf Nummer sicher gehen und zugleich ein harmonisches 16:10-Format wählen möchten, welches nahe am "Goldenen Schnitt" liegt, würde sich hier auch eine Auflösung von 1024 x 640 px anbieten; oder eine Auflösung von 1024 x 576 px (Format 16:9). In die Auflösungsentscheidung sollten Sie jedoch auch die darzustellenden Inhalte einbeziehen, da eine geringe Höhe aus dieser Sicht oft problematisch ist und so nicht genügend Platz für die geplanten Interaktionen oder Bildschirmaufnahmen vorhanden ist. Wichtig ist also auch gerade beim Thema Projektauflösung: Sie können nicht allen Anwendern gerecht werden und sollten stets eine 80:20-Lösung anstreben. Wenn Sie also mehr Höhe benötigen, würde es sich weiterhin anbieten, die Auflösung 1024 x 672 px zu wählen. Wenn Sie mehr Breite benötigen, könnten Sie auch die iPad-Nutzer sekundär behandeln, da alle anderen Geräte in der Breite mehr Platz bieten usw. Denn als "Fall-back-Option" steht Ihnen nach wie vor die Möglichkeit zur Verfügung, die Funktion *Skalierbarer HTML-Inhalt* zu aktivieren, sodass die Inhalte auf die Größe des Browserfensters eingepasst werden.

# Weiterführende Literatur

## Didaktik & Drehbuch

- Clark, Ruth / Mayer, Richard (2016): e-Learning and the Science of Instruction: Proven Guidelines for Consumers and Designers of Multimedia Learning. John Wiley & Sons
- Niegemann, Helmut et al. (2008): Kompendium multimediales Lernen. Berlin : Springer
- Stoecker, Daniela (2013): eLearning Konzept und Drehbuch: Handbuch f
  ür Medienautoren und Projektleiter. Berlin : Springer Vieweg

#### Design

- McCloud Scott (2007): Comics machen: Alles über Comics, Manga und Graphic Novels. Hamburg : Carlsen
- Korthaus, Claudia (2015): Grundkurs Grafik und Gestaltung: Für Ausbildung und Praxis. Bonn : Galileo
- Reynolds, Garr (2013): Zen oder die Kunst der Präsentation: Mit einfachen Ideen gestalten und präsentieren. Heidelberg : dpunkt

## Texterstellung

- Bellem et al. (2010): Regelbasiertes Schreiben: Deutsch f
  ür die Technische Kommunikation. Stuttgart : tekom
- Langer, Ingehard / Schulz von Thun, Friedeman / Tausch, Reinhard (2015): Sich verständlich ausdrücken. München : Ernst Reinhardt
- Wachtel, Stefan (2013): Schreiben f
  ürs H
  ören: Trainingstexte, Regeln und Methoden. Konstanz: UVK